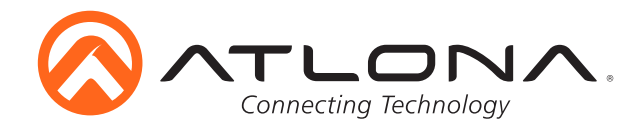

# **Atlona Management System**

# AT-SW-AMS

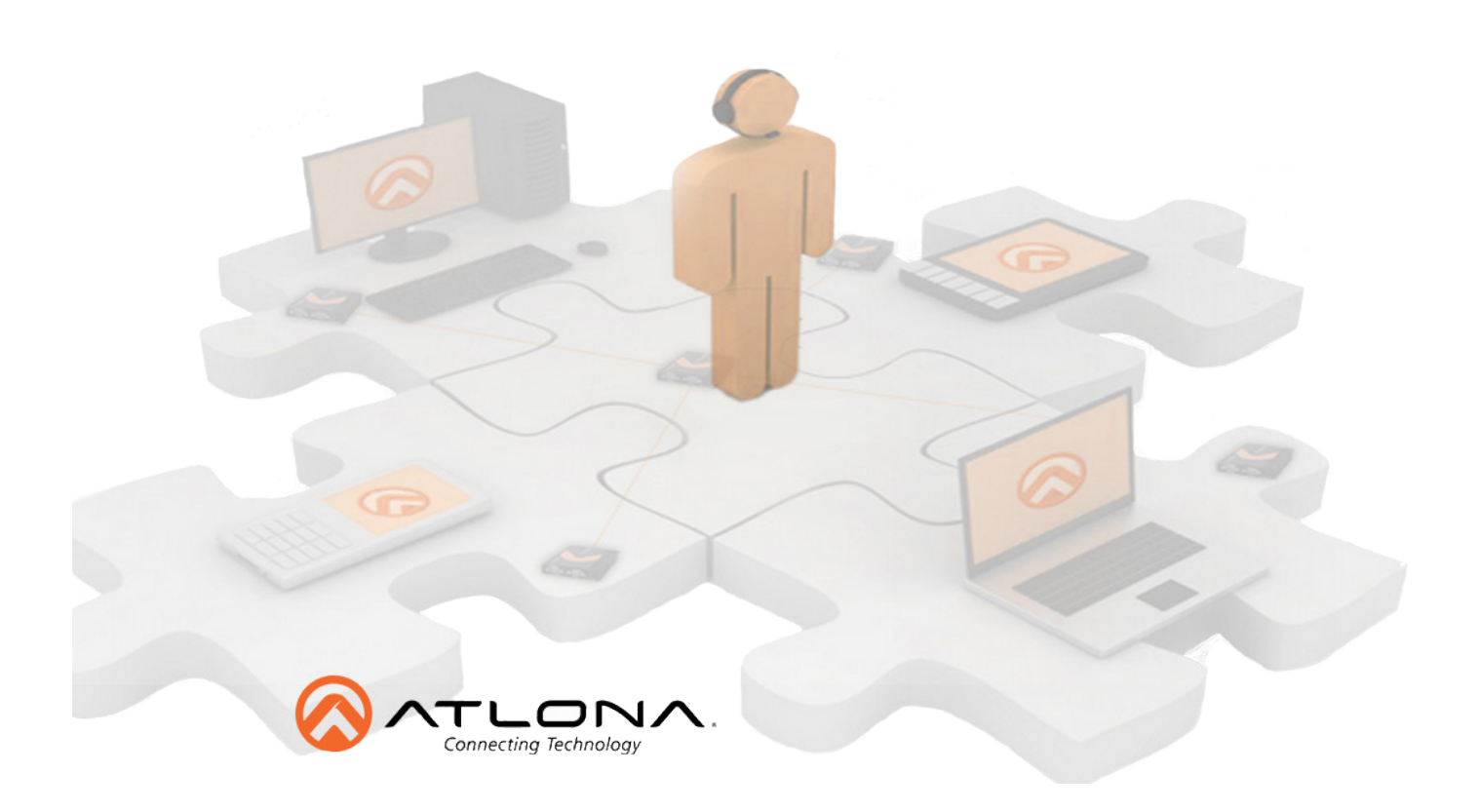

# User Manual

atlona.com

Toll free: 1-877-536-3976 Local: 1-408-962-0515

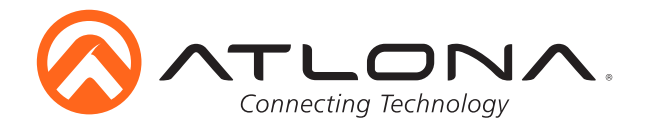

# Table of Contents

| 1. Introduction             | <br>3     |
|-----------------------------|-----------|
| 2. Requirements             | <br>3     |
| 3. Before You Start         | <br>3     |
| 4. Installation             | <br>4-7   |
| 5. Logging In               | <br>8     |
| 6. Adding a Device          |           |
| a. Auto                     | <br>9-11  |
| b. Manual                   | <br>11-12 |
| 7. Creating a Site          | <br>13    |
| 8. Map View                 | <br>14    |
| 9. Device Control           | <br>15    |
| 10. Copy Configuration      | <br>16    |
| 11. Device Default Settings | <br>17    |
| 12. Firmware                |           |
| a. Device                   | <br>18-19 |
| b. AMS                      | <br>20    |
| 13. User Configuration      |           |
| a. Management               | <br>20-21 |
| b. Password                 | <br>21    |
| c. Logs & Preferences       | <br>21    |
| 14. AMS Configuration       |           |
| a. Protocol Settings        | <br>22    |
| b. Mail Server              | <br>22    |
| c. Backup & Restore         | <br>22-23 |
| •                           |           |

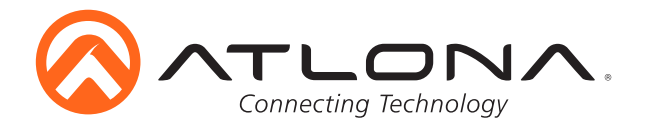

# Introduction

The Atlona Management System (AMS) is a powerful software resource for select Atlona IPcontrollable products in commercial, educational, government and residential environments. It integrates product configuration, management, and updates to reduce installation time and enable remote support. Comprehensive features include: automatic search and detection of Atlona products; device configuration in single or multiple sites; configuration backup, automatic or usertriggered firmware upgrades, and an intuitive graphical user interface. Initial products supported include the AT-UHD-CLSO and the UHD-SW5 Series, additional product series are planned. The AMS is based on a distributed architecture where multiple installed AV devices can be managed from a single server. Using the simple, web browser-based user interface, the operator can drilldown from a high-level network view to an individual device. The operator can choose to manage systems either locally (LAN) or from a remote location (WAN).

#### Requirements

Hardware Server: 2.66 GHz 4GB RAM 20 GB HDD Client: 2.66 GHz 2GB RAM 20 GB HDD Software Operating System: Windows 7 Windows 8.1 **Client Browser Requirements:** Internet Explorer 10+ Firefox Goggle Chrome 31+ Safari (Windows OS only)

## **Before You Start**

- Uninstall any existing AMS installation using the uninstall file in the C:\AMS folder, then delete the C:\AMS folder after uninstallation.
- Verify the proper AMS license file is available.
- Disable the applications/windows services that occupy the ports 162 (usually SNMP trap service), 8080, 67, 69.

Note: AMS uses more ports than 162, 67, 69, and 8080, but these four must be free to start the server

- If the program is running slowly, turn off any antivirus program that may be running on the computer or declare localhost:8080 as a trusted source. Some antivirus programs and firewall settings may interfere with the server connection.
- Ensure that only one person is connected to each device at a time. Conflicts may arise if two people are saving changes to a device at the same time.

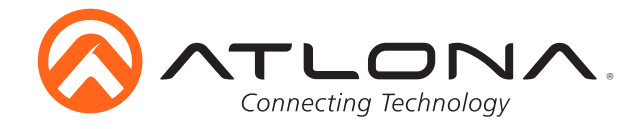

#### Installation

To install the Atlona Management System, download or transfer the AMS.exe to the server computer and run.

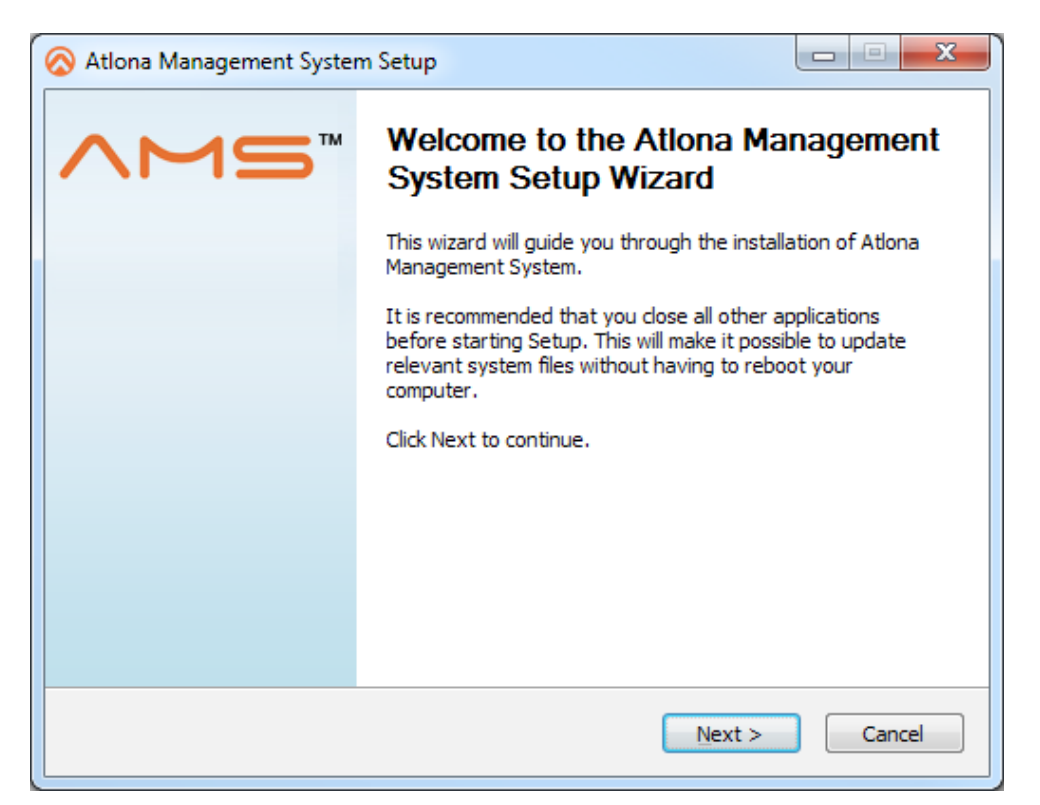

The program will prompt when the server license is required. Click the browse button and select the .DAT file from the server computer.

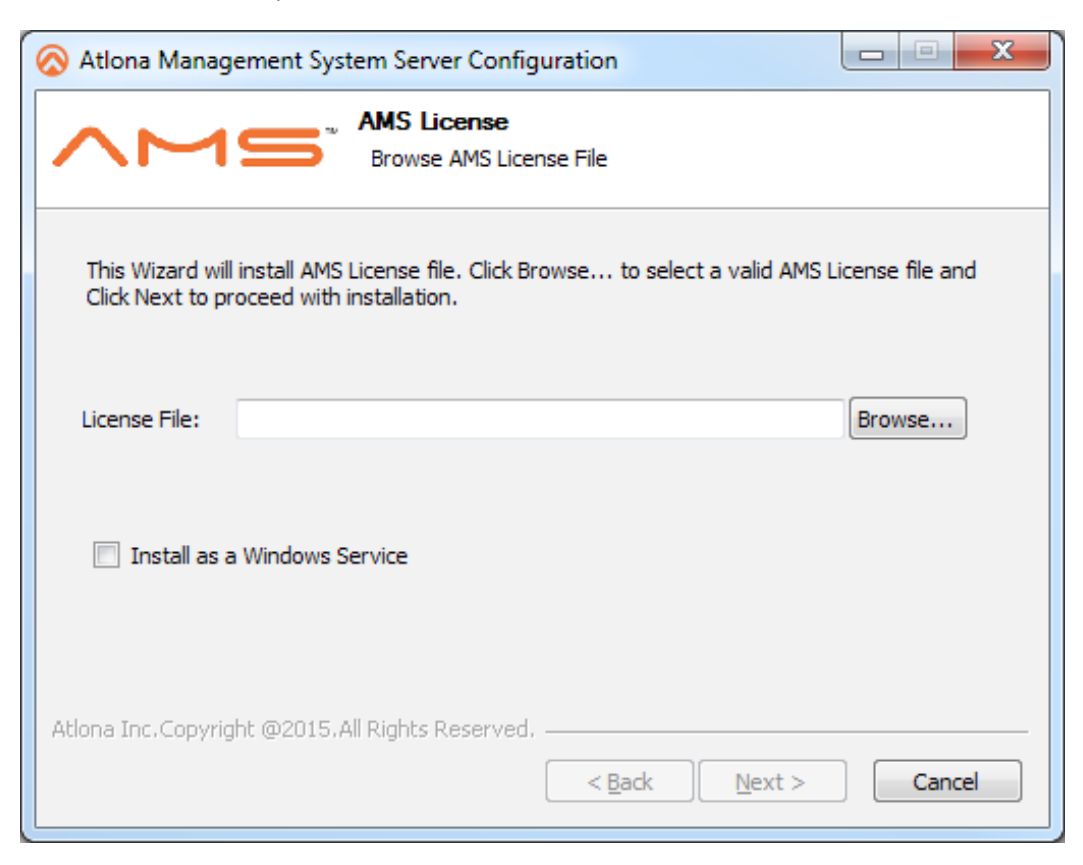

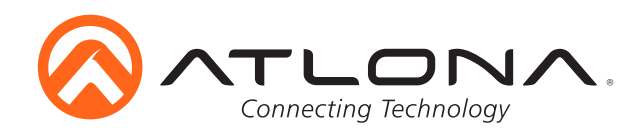

| 🐼 Atlona Manag                       | ement System Server Configuration                                                                         |
|--------------------------------------|----------------------------------------------------------------------------------------------------|
| ΛM                                   | AMS License     Browse AMS License File                                                                   |
| This Wizard will<br>Click Next to pr | install AMS License file. Click Browse to select a valid AMS License file and<br>oceed with installation. |
| License File:                        | C: \Users\shawnr\Documents\AMS\AMS Installation Versions\ Browse                                          |
| 🔲 Install as a                       | a Windows Service                                                                                         |
| Atlona Inc.Copyrig                   | ht @2015.All Rights Reserved,                                                                             |

Once the file is selected it will appear within the configuration window. Click next to continue.

| 🐼 Atlona Management System                               | em Setup                                                              |                                                                                   |  |  |
|----------------------------------------------------------|-----------------------------------------------------------------------|-----------------------------------------------------------------------------------|--|--|
| <b>AMS</b> <sup>1</sup>                                  | Choose Components<br>Choose which features of Atlona M<br>to install. | lanagement System you want                                                        |  |  |
| Check the components you install. Click Next to continue | want to install and uncheck the comp<br>e.                            | onents you don't want to                                                          |  |  |
| Select components to install                             | : ✓ AMS<br>✓ Start Menu Shortcuts<br>✓ Desktop Shortcuts              | Description<br>Position your mouse<br>over a component to<br>see its description, |  |  |
| Space required: 466. 1MB                                 |                                                                       |                                                                                   |  |  |
| Atlona Inc.Copyright @2015.All Rights Reserved,          |                                                                       |                                                                                   |  |  |

A component selection screen will appear. Select what needs to be installed or set up.

**Note:** AMS is preselected and cannot be deselected during installation

Press next to continue installation

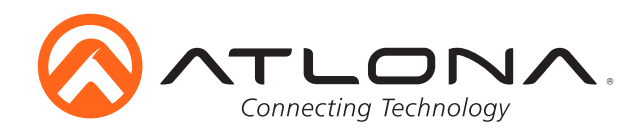

| 🐼 Atlona Management System Setup                                                                                                    |
|----------------------------------------------------------------------------------------------------|
| Choose Install Location<br>Choose the folder in which to install Atlona Management System.                                                                                              |
| Setup will install Atlona Management System in the following folder. To install in a different folder, click Browse and select another folder. Click Install to start the installation. |
| Destination Folder           CRVAMS         Browse                                                                                                    |
| Space required: 466.1MB<br>Space available: 163.7GB                                                                                                    |
| Atlona Inc.Copyright @2015.All Rights Reserved.                                                                                                    |

AMS will auto select to be installed within c:/ drive. To change the destination for installation select browse.

**Note:** It is recommended AMS be installed on the fastest drive **e.g.** If there is an SSD and HDD, it is recommended to use the SSD for fastest communication

Once a destination is selected, click install.

| 🐼 Atlona Management Syst     | em Setup                                                      |                         |
|------------------------------|---------------------------------------------------------------|-------------------------|
|                              | <b>Installing</b><br>Please wait while Atlona Management Syst | tem is being installed. |
| Extract: wildfly-patching-8. | 1.0.Final.jar                                                 |                         |
| Show details                 |                                                               |                         |
|                              |                                                               |                         |
|                              |                                                               |                         |
| Atlona Inc.Copyright @2015.A | l Rights Reserved                                             | > Cancel                |

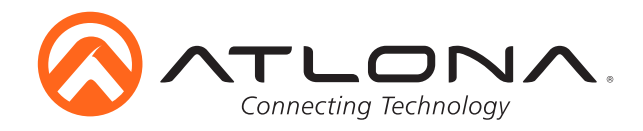

At the end of installation, the option to start the AMS server is available. Check the box to start the server, or uncheck the box to start the server at a later time, then select finish.

| 🐼 Atlona Management System Setup |                                                                  |  |  |  |  |
|----------------------------------|------------------------------------------------------------------|--|--|--|--|
| ∧Ms™                             | Completing the Atlona Management<br>System Setup Wizard          |  |  |  |  |
|                                  | Atlona Management System has been installed on your<br>computer. |  |  |  |  |
|                                  | Click Finish to close this wizard.                               |  |  |  |  |
|                                  |                                                                  |  |  |  |  |
|                                  | Start Server                                                     |  |  |  |  |
|                                  |                                                                  |  |  |  |  |
|                                  |                                                                  |  |  |  |  |
|                                  |                                                                  |  |  |  |  |
| < <u>B</u> ack Finish Cancel     |                                                                  |  |  |  |  |

If the start server box is selected, a new screen will appear.

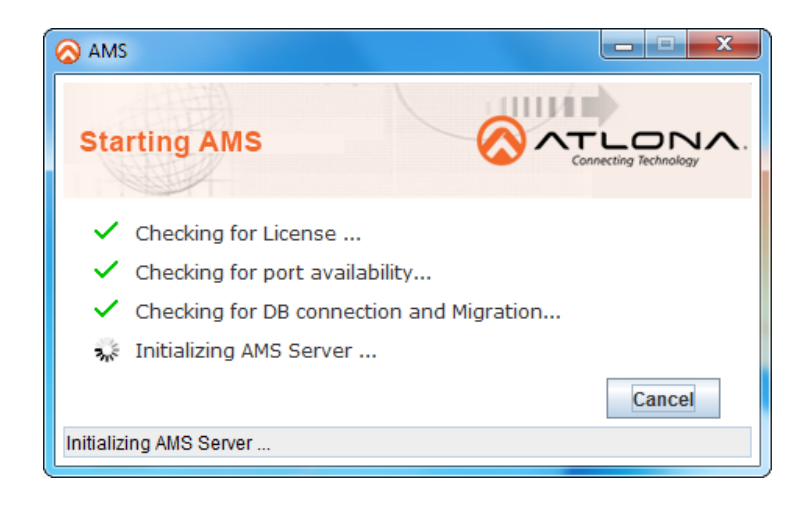

The AMS will go through a checklist of server items and once all items have been verified, a success message will pop up and the server is started.

**Note:** This may take a few minutes

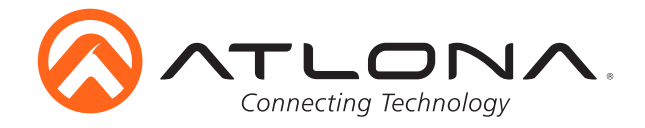

# Logging In

- Determine the IP address of the server computer
- Type the IP address plus :8080 or localhost:8080 (if the client and server are on the same computer) into a compatible web browser (see picture below)

| Eile Edit View Higtory Bookmarks Iools Help |              |         | _ 0 <mark>_ x</mark> |
|---------------------------------------------|--------------|---------|----------------------|
|                                             |              |         |                      |
| <ul> <li></li></ul>                         | ▼ → Q Search | ↓ ☆ 自 ♥ | ^ ∢ ? <u></u> • 9 ≡  |

- Type in the username and password into the login screen
- Default username and password are: Username: admin

Password: admin123

|                       | 5                                                |
|-----------------------|--------------------------------------------------|
| Connecting Technology | Copyright ©2015 Atlona Inc. All Rights Reserved. |

• Upon logging in, a prompt to change the password will appear

Note: All passwords must contain one capital letter, one lowercase letter, one number, and one special character

• Write down the new username and password for future use

| Jsername         | : admin |
|------------------|---------|
| Old Password     | :       |
| New Password     | :       |
| Confirm Password | :       |

• Once login is complete, devices (page 9), new users (page 20), and system configurations (page 22) can be set up.

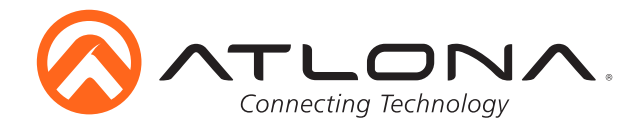

#### Adding a Device

There are multiple ways to add devices to the AMS: Auto (Network - below) and Manual (Add - page 11) **Note:** Device names will show as product SKU and IP addresses when discovered through Network

#### Auto (recommended)

There are two ways to auto add a device: Start menu and Global

#### Start Menu

- Click the 'Start' button in the top left corner
- From the 'Start' menu, hover over 'Add Device', then 'Auto', and select 'Network'

| AMS            | ×                     | the same of the same |                     |                    |              |                 | lamara — D <mark>— X —</mark> |
|----------------|-----------------------|----------------------|---------------------|--------------------|--------------|-----------------|-------------------------------|
| ← → C 🗋 192.16 | <b>8.11.124</b> :8080 |                      |                     |                    |              |                 | 루☆ ≡                          |
| 🚫 Start 👻      |                       |                      |                     | 🦺 o 💋 o 😑          | 0 🚺 0 🏑 0 Sa | earch: 🦉 Welcom | e admin 🚦 🕜 🛛 Logout 🥘        |
| Add Device     | 🗢 🤣 Auto              | Discovery Settings   | tvices              |                    |              |                 |                               |
| 💑 Site         | 🔶 🐹 Manual            | Network              | 💼 Locate:           |                    |              |                 |                               |
| iguration      | ۵                     |                      |                     |                    |              |                 |                               |
| 2 🚯 Firmware   | φ.                    |                      |                     |                    |              |                 |                               |
| Alert Logs     | \$                    |                      |                     |                    |              |                 |                               |
| Velp           | ⇔<br>gout             | 290 II               |                     |                    |              |                 |                               |
| • Click        | new 🗌                 | ] - A pop up sc      | reen will appear (s | ee 3 pictures at b | ottom of pac | ae)             |                               |

|   | Start 👻   |               |          |        |                  |      |                     | Search:               |                    | Welcome admin 🚦 😨 | Logout 🕘 |
|---|-----------|---------------|----------|--------|------------------|------|---------------------|-----------------------|--------------------|-------------------|----------|
| 4 | Discovery |               |          |        |                  |      |                     |                       |                    |                   | 🕳 🗗 🔀    |
| ſ |           | 🖁 🖬 🕑 💌 👷 🔛 I | 8   E    |        |                  |      |                     |                       | Filter By: Network | ▼ equals ▼        | Q 🖉 🔭    |
|   | Network   | Subnet Mask   | Start IP | End IP | Discovery Status | Туре | Last Execution Time | . Next Execution Time | Admin Status       | File              |          |
|   |           |               |          |        |                  |      |                     |                       |                    |                   | -        |
|   |           |               |          |        |                  |      |                     |                       |                    |                   |          |
|   |           |               |          |        |                  |      |                     |                       |                    |                   |          |

#### Global

| 🖉 AMS 🛛 🗙 🏹                | 4K/UHD HDMI Switcher wi 🗙 📃 |                               |
|----------------------------|-----------------------------|-------------------------------|
| ← → C 🗋 192.168.11.124:    | 8080                        |                               |
| 🐼 Start 👻                  |                             |                               |
| Domain View 💈              | Device Details     Map View | Availability Pending Devices  |
| B 🖉 🚮 Add Device           | Auto                        |                               |
| 🖹 🕗 🚠 Site                 |                             | . Device Name                 |
|                            | Manual                      | UHD-CLSO-601 - 192.168.11.10  |
| 🎽 Map View                 | er1                         | UHD-CLSO-601 - 192.168.11.119 |
| UHD-5W-52 - 192.168.11.196 | other1                      | UHD-CLSO-612 - 192.168.11.159 |

- Right click on 'Global' within the domain view
  - Hover over 'Add Device', then select 'Auto' A pop up screen will appear (see 3 pictures at bottom of page)
- There will be three options when adding through Auto: Entire Network, IP Range, and Import

| 📑 Add - Network Details 🛛 🛛 🕅                                                                                                    | Add - Network Details                                                                                                    | Add - Network Details                                                                                      |
|----------------------------------------------------------------------------------------------------|----------------------------------------------------------------------------------------------------|----------------------------------------------------------------------------------------------------|
| IP Version IPv4 V ® Entire Network O IP Range O Import                                                                                           | IP Version IPv4   Entire Network  IP Range  Import                                                                                                    | IP Version IPv4                                                                                            |
| Entire Network           Network Address         10,         0,         1,         0*           Subnet Mask         255,         255,         0* | IP Range           Start IP Address         10,         0,         1,         1*           End IP Address         10,         0,         1,         254* | Timport File File Name Choose File No file chosen The supported file formatsxls and .xlsx View Sample File |
| Group Details                                                                                                    | Group Details                                                                                                    | Group Details                                                                                              |
| Group by Network Group Name Global                                                                                                    | Group by Network Group Name Global                                                                                                    | Group Name Global T                                                                                        |
| Recurrence Details                                                                                                    | Recurrence Details                                                                                                    | Recurrence Details                                                                                         |
| Recurrence Type Day T<br>Every 1 Day(s)                                                                                                    | Recurrence Type Day V<br>Every 1 Day(s)                                                                                                    | Recurrence Type Day T<br>Every Day(s)                                                                      |
| Recurrence Start 10/12/2015 07:28:09:538                                                                                                    | Recurrence Start 10/09/2015 14:27:47:092                                                                                                    | Recurrence Start 10/12/2015 07:28:09:538                                                                   |
| Recurrence End                                                                                                    | Recurrence End                                                                                                    | Recurrence End                                                                                             |
| Forever                                                                                                    | Forever                                                                                                    | Forever                                                                                                    |
| End after 1 occurrences                                                                                                    | End after     I occurrences                                                                                                    | End after     I occurrences                                                                                |
| Run until 10/12/2015 07:28:09:5                                                                                                    | Run until 10/09/2015 14:27:47:0                                                                                                    | Run until 10/12/2015 07:28:09:5                                                                            |
| Help     E Save     Cancel                                                                                                    | 🙆 Help 🕞 Save 🛞 Cancel                                                                                                    | 🕴 Help 🔚 Save 🖗 Cancel                                                                                     |

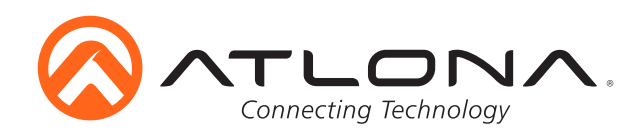

#### Entire Network (recommended)

| Add - Network Details                                  |  |  |  |  |  |
|--------------------------------------------------------|--|--|--|--|--|
| IP Version IPv4 🔻 🖲 Entire Network 💿 IP Range 💿 Import |  |  |  |  |  |
| Entire Network                                         |  |  |  |  |  |
| Network Address                                        |  |  |  |  |  |
| Subnet Mask                                            |  |  |  |  |  |
| Site Details                                           |  |  |  |  |  |
| Group by Network                                       |  |  |  |  |  |
| Site Name Global 🔻                                     |  |  |  |  |  |
| Recurrence Details                                     |  |  |  |  |  |
| Recurrence Type Day                                    |  |  |  |  |  |
| Every Day(s)                                           |  |  |  |  |  |
| Recurrence Start 12/26/2015 07:55:21:817               |  |  |  |  |  |
| Recurrence End                                         |  |  |  |  |  |
| Forever                                                |  |  |  |  |  |
| End after     I occurrences                            |  |  |  |  |  |
| Run until 12/26/2015 07:55:21:8                        |  |  |  |  |  |
| Part Help Cancel                                       |  |  |  |  |  |

- Select the bubble next to 'Entire Network' Note: Entire Network is the default option and will be auto selected everytime a new network screen is opened.
- Fill in the network IP address details for the devices **Note:** The devices must be on a network connected with AMS
- Fill in the network Subnet Mask
- Default site will be Global, but more sites can be added for additional options (see page 13)
- Recurrence allows the network to search for more devices on a regular basis. Default is daily.
- Click save and AMS will start device discovery

#### **IP Range**

- Select the bubble next to 'IP Range'
- Fill in the starting IP address details e.g. 192.168.1.0 Note: The devices must be on a network connected with AMS
- Fill in the ending IP address details e.g. 192.168.1.254 Note: This process may take several minutes, it is best to keep the IP ranges to small groups to avoid longer discovery times
- Default site will be Global, but more sites can be added for additional options (see page 13)
- Recurrence allows the network to search for more devices on a regular basis. Default is daily.
- Click save and AMS will start device discovery

| Add - Network D  | etails                                            |
|------------------|---------------------------------------------------|
| IP Version IPv4  | ▼ O Entire Network                                |
| — IP Range ——    |                                                   |
| Start IP Address | <b></b> , <b></b> , <b></b> , <b></b> , <b></b> * |
| End IP Address   |                                                   |
| Site Details     |                                                   |
| Site Name        | Group by Network                                  |
| Recurrence De    | tails                                             |
| Recurrence Type  | Day                                               |
|                  | Every 1 Day(s)                                    |
| Recurrence Start | 12/26/2015 07:55:21:817                           |
| Recurrence End   |                                                   |
| F                | prever                                            |
| 0 E              | nd after 1 occurrences                            |
| 0 R              | un until 12/26/2015 07:55:21:8                    |
| 🕜 Help           | 🕞 Save 🛛 🥝 Cancel                                 |

#### Import

| Add - Network Details 🏼 🕅                                                                                                    |
|----------------------------------------------------------------------------------------------------|
| IP Version IPv4   Entire Network IP Range Import                                                                                                    |
| Import File           File Name         Choose File         No file chosen         *           The supported file formats        xls and .xlsx         View Sample File |
| Site Details                                                                                                    |
| Group by Network Site Name Global                                                                                                    |
| Recurrence Details                                                                                                    |
| Recurrence Type Day                                                                                                    |
| Every 1 Day(s)                                                                                                    |
| Recurrence Start 12/26/2015 07:55:21:817                                                                                                    |
| Recurrence End                                                                                                    |
| <ul> <li>Forever</li> </ul>                                                                                                    |
| End after 1 occurrences                                                                                                    |
| Run until 12/26/2015 07:55:21:8                                                                                                    |
| 🕐 Help                                                                                                    |

- Select the bubble next to 'Import'
- Select the 'Choose File' button
- Select a .xls or .xlsx file from the AMS network computer Note: A sample file is viewable to display how the device import file should be set up
- Default site will be 'Global', but more sites can be added for additional options (see page 13)
- Recurrence allows the network to check the file for more devices on a regular basis. Default is daily.
- Click 'Save' and AMS will start device discovery

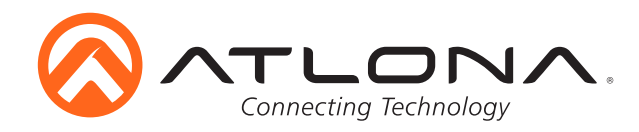

To view the discovery process, select the network and press

| 🚫 AMS                                           | ×            | 🚫 4K/UHD HDMI Switcher w 🗙 |              |
|-------------------------------------------------|--------------|----------------------------|--------------|
| $\  \  \leftarrow \  \   \Rightarrow \  \   C $ | 192.168.11.1 | 24:8080                    |              |
| 🐼 Start 👻                                       | _            |                            |              |
| Network                                         |              |                            |              |
|                                                 |              |                            |              |
|                                                 | 2 🛓 🗽 📅      |                            |              |
|                                                 | Network      | Subnet Mask                | Start IP     |
| 192.168.11                                      | .0           | 255 255 255 0              | 192.168.11.1 |
| 10.0.1.0                                        |              | 255.255.255.0              | 10.0.1.1     |
|                                                 |              |                            |              |

| IP Address Ran                                                                                                    | ge 10                                                                                                    | .0.1.1 To 10.0.1.254                                                                                                    |                     |      |
|----------------------------------------------------------------------------------------------------|----------------------------------------------------------------------------------------------------|----------------------------------------------------------------------------------------------------|---------------------|------|
| Possible no. of t                                                                                                    | Nodes                                                                                                    | 254                                                                                                    |                     |      |
| Nodes Scanned                                                                                                    |                                                                                                    | 254                                                                                                    |                     |      |
| Nodes success                                                                                                    | fully discovered                                                                                                    | 16                                                                                                    |                     |      |
| 140003 3000033                                                                                                    | idily discovered                                                                                                    | -                                                                                                    |                     |      |
| Nodes to be Sca                                                                                                    | anned                                                                                                    | 0                                                                                                    |                     |      |
| Network                                                                                                    |                                                                                                    | 10.0.1.0                                                                                                    | ¥                   |      |
| 10.0.1.53                                                                                                    | I No Reoly                                                                                                    | 1 N/A                                                                                                    | Nos átlans Product  |      |
| 10.0.1.54                                                                                                    | No Reply                                                                                                    | NA                                                                                                    | Non Ationa Product  |      |
| 10.0.1.55                                                                                                    | No Reply                                                                                                    | N/A                                                                                                    | Non Ationa Product  |      |
| 10.0.1.58                                                                                                    | No Reply                                                                                                    | NA                                                                                                    | Non Ationa Product  |      |
| 10.0.1.57                                                                                                    | Success                                                                                                    | Success                                                                                                    | Success             |      |
| 10.0.1.58                                                                                                    | No Reply                                                                                                    | NA                                                                                                    | Non Atlona Product  |      |
| 10.0.1.59                                                                                                    | No Reply                                                                                                    | N/A                                                                                                    | Non Ationa Product  |      |
| 10.0.1.60                                                                                                    | No Reply                                                                                                    | N/A                                                                                                    | Non Ationa Product  |      |
| 10.0.1.61                                                                                                    | No Reply                                                                                                    | N/A                                                                                                    | Non Ationa Product  |      |
| 10.0.1.62                                                                                                    | No Reply                                                                                                    | N/A                                                                                                    | Non Ationa Product  |      |
| 10.0.1.63                                                                                                    | No Reply                                                                                                    | NA                                                                                                    | Non Ationa Product  |      |
| 10.0.1.64                                                                                                    | No Reply                                                                                                    | NA                                                                                                    | Non Ationa Product  |      |
| 10.0.1.65                                                                                                    | No Reply                                                                                                    | NA                                                                                                    | Non Atlona Product  |      |
| 10.0.1.00                                                                                                    | No Reply                                                                                                    | INVA                                                                                                    | Non Ationa Product  |      |
| 10.0.1.07                                                                                                    | No Peek                                                                                                    | Success<br>N/A                                                                                                    | Neg Atlant Product  |      |
| 10.0.1.60                                                                                                    | No Reply                                                                                                    | NIA                                                                                                    | Neg Atlance Product |      |
| Device with IP<br>Device with IP<br>Device with IP<br>Device with IP<br>Device with IP<br>Device with IP<br>Device with IP<br>Device with IP<br>Device with IP<br>Device with IP | Address 10.0.1.133 is<br>Address 10.0.1.120 is<br>Address 10.0.1.120 is<br>Address 10.0.1.152 is<br>Address 10.0.1.152 is<br>Address 10.0.1.189 is<br>Address 10.0.1.275 is<br>Address 10.0.1.253 is<br>uplated | not ICMP reachable<br>not ICMP reachable<br>not ICMP reachable<br>not ICMP reachable<br>not ICMP reachable<br>not ICMP reachable<br>not ICMP reachable<br>not ICMP reachable<br>not ICMP reachable |                     |      |
| IP search                                                                                                    | _,,, _                                                                                                    | Search                                                                                                    |                     | Stop |

The progress window will display with a list of IPs it has searched through and give status for each IP.

The products will be added to the device list through each discovery process

| Start 👻                                            |                    |                                   |                 |            |                   |                  | Search:      | 🔍 🛛 Welcome a | dmin 💂 🕜 🛛 Logou | it 🕘             |
|----------------------------------------------------|--------------------|-----------------------------------|-----------------|------------|-------------------|------------------|--------------|---------------|------------------|------------------|
| Domain View                                        | 3 0 Device Details | Map View Availability Pending De- | vices           |            |                   |                  |              |               |                  |                  |
| Global     Global     Global     Global     Global |                    | @ & # @ @ #   <b>#</b>            | 🛞 🔽 😢 🔳         |            |                   |                  |              |               | AI V             | <mark>,,,</mark> |
| 🗄 🕗 PRO3-66M                                       | Device Name        | Group                             | Туре            | IP Address | MAC Address       | Firmware Version | Active Input | Status        | Reachability     |                  |
| 😥 🥑 SW-52                                          | 10.0.1.58          | SW-52                             | AT-UHD-SW-52    | 10.0.1.58  | B8-98-B0-00-60-79 | 1.0.1            | undefined    | 🥑 Managed     | 🥝 Reachable      | -                |
|                                                    | 10.0.1.64          | SW-52                             | AT-UHD-SW-52    | 10.0.1.64  | B8-98-B0-00-60-7A | 1.0.6            | undefined    | Ø Managed     | Reachable        |                  |
|                                                    | 10.0.1.67          | CLSO-612                          | AT-UHD-CLSO-612 | 10.0.1.67  | B8-98-B0-00-44-30 | 1.0.60           | undefined    | Managed       | Reachable        |                  |
|                                                    | 10.0.1.85          | PRO3-66M                          | AT-UHD-PRO3-66M | 10.0.1.85  | B8:98:B0:03:0D:93 | 1.5.74           | undefined    | 🥑 Managed     | Reachable        |                  |
|                                                    | 10.0.1.94          | CLSO-612                          | AT-UHD-CLSO-612 | 10.0.1.94  | B8-98-B0-00-44-4F | 1.0.60           | undefined    | Managed       | Reachable        |                  |

## Manual

There are two ways to manually add a device: Start menu and Global

#### Start Menu

- Click the start button in the top left corner
- From the start menu, hover over 'Add Device', then 'Manual', and select 'Add'

| ⇒ C [] 192.1  | 68.11.124 | £8080   |                                        |                 |                |                   |                  |         |                   |
|---------------|-----------|---------|----------------------------------------|-----------------|----------------|-------------------|------------------|---------|-------------------|
|               |           |         |                                        |                 |                | 💶 o 🌽 o 😑 o 💶 o   | 🥑 0 Search:      | 🔍 Welc  | ome admin 🚦 🕜 💦 👔 |
| Add Device    | ۰ 🤞       | Auto    | 🔉 ap View Availability Pending Devices |                 |                |                   |                  |         |                   |
| Site          | \$ 8      | Manual  |                                        | 🚳 🕎 😂 🗉         |                |                   |                  |         | Al                |
|               |           | Site    | and the second                         | Туре            | IP Address     | MAC Address       | Firmware Version | Status  | Reachability      |
| Configuration | ~         | other1  | UHD-CLSO-601 - 192.168.11.10           | AT-UHD-CLSO-601 | 192.168.11.10  | B8-98-B0-00-48-FB | 1.0.00           | Managed | Reachable         |
| Firmware      | 4         | other1  | UHD-CLSO-601 - 192.168.11.119          | AT-UHD-CLSO-601 | 192.168.11.119 | B8-98-B0-00-4A-D6 | 1.0.00           | Managed | Reachable         |
|               |           | other1  | UHD-CLSO-612 - 192.168.11.159          | AT-UHD-CLSO-612 | 192.168.11.159 | B8-98-B0-00-44-BA | 1.0.60           | Managed | Reachable         |
| Alert Logs    | Ŷ         | other1  | UHD-CLSO-612 - 192.168.11.160          | AT-UHD-CLSO-612 | 192.168.11.160 | B8-98-B0-00-44-BB | 1.0.60           | Managed | Reachable         |
| Halo          | ~         | other1  | UHD-CLSO-612 - 192.168.11.95           | AT-UHD-CLSO-612 | 192.168.11.95  | B8-98-B0-00-44-7A | 1.0.60           | Managed | Reachable         |
| Theap         | *         | other1  | UHD-CLSO-612 - 192.168.11.96           | AT-UHD-CLSO-612 | 192.168.11.96  | B8-98-B0-00-44-7B | 1.0.60           | Managed | Reachable         |
| 🕘 Le          | ogout     | other1  | UHD-CLSO-612 - 192.168.11.97           | AT-UHD-CLSO-612 | 192.168.11.97  | B8-98-B0-00-44-7C | 1.0.60           | Managed | Reachable         |
|               |           | other   | UHD-PRO3-66M - 192.168.11.151          | AT-UHD-PRO3-66M | 192.168.11.151 | B8-98-B0-03-0D-93 | 1.5.74           | Managed | Reachable         |
|               |           | Peanuts | UHD-SW-52 - 192.168.11.192             | AT-UHD-SW-52    | 192.168.11.192 | B8-98+B0-00-62-35 | 1.3.1            | Managed | Reachable         |

## Global - Add device

| 🔗 AMS                               | × 🐼                    | 4K/UHD HDN | /I Switcher wi 🗙 🦲 👘  | 08           | in - D- 1           |
|-------------------------------------|------------------------|------------|-----------------------|--------------|---------------------|
| $\leftarrow \Rightarrow \mathbf{G}$ | 192.168.11.124:8       | 3080       |                       |              |                     |
| 🚫 Start 👻                           |                        | _          |                       | _            | _                   |
| Domain View                         | 2                      |            | vice Details Map View | Availability | Pending Devices     |
| ⊟· ⊘ Got-1                          | Add Device             | ۰ 🛐        | Auto                  | 1 🔅 🐑        | s 🖻 💼 🔒             |
|                                     | Site                   |            | Manual                |              | Device Name         |
| - s 👔                               | Map View               | er1        |                       | UHD-CLSO-6   | 01 - 192.168.11.119 |
| - 🕗 UHD-                            | SW-52 - 192.168.11.196 | other1     |                       | UHD-CLSO-6   | 12 - 192.168.11.159 |

- Right click on 'Global' within the domain view
- Hover over 'Add Device' and select 'Manual'

11

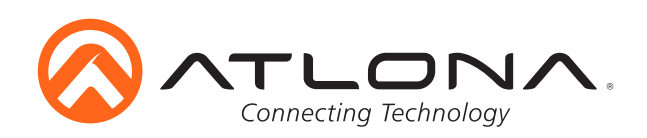

| IP Address                                                                                                    | seneral Details —  |                 |       |           |                |   |
|----------------------------------------------------------------------------------------------------|--------------------|-----------------|-------|-----------|----------------|---|
| Element Name Description                                                                                                    | P Address          |                 | • • • | <u> </u>  |                |   |
| Description           Protocol Details           CL           User Name           Password           Confirm Password           Port           23           Timeout           00000           ms *           1           scation Details           © Address © Location           Suite           State                                                                                                    | Element Name       |                 |       |           |                |   |
| CL         view         view         v | Description        |                 |       |           |                |   |
| CL1           User Name         root         *           Password         *         *           Confirm Password         *         *           Pot         23         *           Timeout         10000         ms *           No. of Retries         1         *           State                                                                                                    | Protocol Details - |                 |       |           |                |   |
| User Name         root         *           Password         *         *           Confirm Password         *         *           Port         23         *           Timeout         10000         ms *           No. of Reties         1         *                                                                                                    | CLI                |                 |       |           |                |   |
| Password         *           Confirm Password         *           Port         23           Timeout         10000           No. of Retries         1                                                                                                    | User Name          |                 | root  |           |                | * |
| Contim Password         ************************************                                                                                                    | Password           |                 |       |           |                | * |
| Port         23           Timeout         10000         ms *           No. of Retries         1         *                                                                                                    | Confirm Password   |                 |       |           |                | * |
| Timeout         10000         ms *           No. of Retries         1         *           Location Details         *         *           Street                                                                                                    | Port               |                 | 23    |           |                | * |
| No. of Retries         1         *           Location Details         *                                                                                                    | Timeout            |                 | 10000 |           | ms *           |   |
| Location Details                                                                                                    | No. of Retries     |                 | 1     |           |                | * |
| Ocation Details                                                                                                    |                    |                 |       |           |                |   |
| Address Uccation      Suite     Street     Street     Street     State                                                                                                    | Location Details - |                 |       |           |                |   |
| Sueet Steet                                                                                                    | Address U Loca     | tion            |       | Chront    |                |   |
| Slate                                                                                                    | oune<br>Day        |                 |       | State     |                |   |
| 2ountru 7/D                                                                                                    | Country            |                 |       | 710       |                |   |
|                                                                                                    | Jounday            |                 |       | 21P       |                |   |
| atrude 33.5/8014/46144 Longitude -101.865234375                                                                                                    | atitude            | 33.578014746144 |       | Longitude | -101.865234375 |   |

- In the 'Add Device' window, provide the IP address of the Atlona product to be added (e.g. if adding a UHD-SW-52 with the IP address 10.0.1.64, type 10.0.1.64 into the address field)
- Click the 'Save' button

Please wait one or two minutes for the device to appear in the global devices and display the data.

**Note:** If the device log in information is changed in device control or device type, the log in information for the device must be updated within device details

| 🐼 Start 👻                                 |                         |                              |                 |            |                   |                  | Search:      | Welcome adm | nin 🗧 🕜 🛛 Logout 🕘 |
|-------------------------------------------|-------------------------|------------------------------|-----------------|------------|-------------------|------------------|--------------|-------------|--------------------|
| Domain View 🕄                             | Device Details Map View | Availability Pending Devices |                 |            |                   |                  |              |             |                    |
| Global     Global     Global     CL50-612 |                         | 1 13 0 0 e l <b>2</b> 🔇      |                 |            |                   |                  |              |             | AI V 🗶 💃           |
| B 🕑 PRO3-66M                              | ▲ Device Name           | Group                        | Туре            | IP Address | MAC Address       | Firmware Version | Active Input | Status      | Reachability       |
| 🕀 🕑 SW-52                                 | 10.0.1.58               | SW-52                        | AT-UHD-SW-52    | 10.0.1.58  | B8-98-B0-00-60-79 | 1.0.1            | undefined    | Managed     | 🔮 Reachable 🔺      |
| <                                         | 10.0.1.64               | SW-52                        | AT-UHD-SW-52    | 10.0.1.64  | B8-98-B0-00-60-7A | 1.0.6            | undefined    | Managed     | Reachable          |
|                                           | 10.0.1.67               | CLSO-612                     | AT-UHD-CLSO-612 | 10.0.1.67  | B8-98-B0-00-44-30 | 1.0.60           | undefined    | Managed     | 🔮 Reachable        |
|                                           | 10.0.1.85               | PRO3-66M                     | AT-UHD-PRO3-66M | 10.0.1.85  | B8:98:B0:03:0D:93 | 1.5.74           | undefined    | Managed     | 🔮 Reachable        |
|                                           | 10.0.1.94               | CLSO-612                     | AT-UHD-CLSO-612 | 10.0.1.94  | B8-98-B0-00-44-4F | 1.0.60           | undefined    | Managed     | Reachable          |

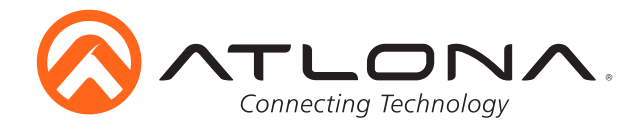

#### **Creating a Site**

There are two ways to add a site: Start menu and Global

#### Start Menu

- Click the 'Start' button in the top left corner
- From the start menu, hover over 'Site', then select 'Add'

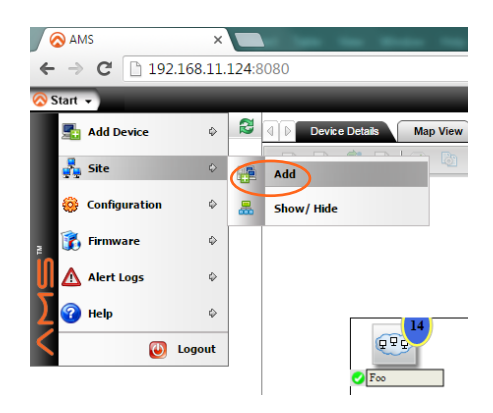

#### Global

| 🚫 AMS           | ×                    | -            | -                | • R  |
|-----------------|----------------------|--------------|------------------|------|
| ← → C 🗋         | 192.168.11.124:808   | 30           |                  | •  - |
| 🐼 Start 👻       |                      | _            | _                |      |
| Domain View     | 2                    | Device       | Details Map View | Ava  |
| En 💙 Global     | Add Device           | ¢ 🧕 🤅        | f: 🕞 🖗 🖏 🖫       | -E   |
|                 | Site                 | •            | Add              |      |
|                 | Map View             | <b>®</b>     | Edit             |      |
|                 |                      |              |                  |      |
| Hadd Site       | _                    | _            | _                | ×    |
| General Details | s                    |              |                  |      |
| Site Name       |                      |              | *                |      |
| Description     |                      |              |                  |      |
| Site Details    |                      |              |                  |      |
|                 |                      |              |                  |      |
| E. Foo          |                      |              |                  |      |
|                 |                      |              |                  |      |
|                 |                      |              |                  |      |
|                 |                      |              |                  |      |
|                 |                      |              |                  |      |
|                 |                      |              |                  |      |
|                 |                      |              |                  |      |
|                 |                      |              |                  |      |
|                 |                      |              |                  |      |
| Map Location I  | Details              |              |                  |      |
| Dynamic Pan     | O Address O Location |              |                  | _    |
| Suite           |                      | Street       |                  |      |
| Country         |                      | State<br>7IP |                  | _    |
| Zoom Level      | •                    | 216          |                  |      |
| Latitude 33.    | 578014746144         | Longitude    | -101.865234375   |      |
|                 |                      |              |                  |      |
|                 |                      |              |                  |      |
| 1 Help          |                      |              | Gave 🕜 Car       | ncel |

- Right click on 'Global' within the domain view
- Hover over 'Site' then select 'Add'

- Fill in a site name that will assist in remembering the products at that site
- Fill in a description that will help describe what a site is for **e.g.** Peanut's waiting room
- If the IPs of all devices for the site are known, select them to auto move them to that site when created
- Details such as address and etc can be added to remember where everything is located
- Press the save button to create the site

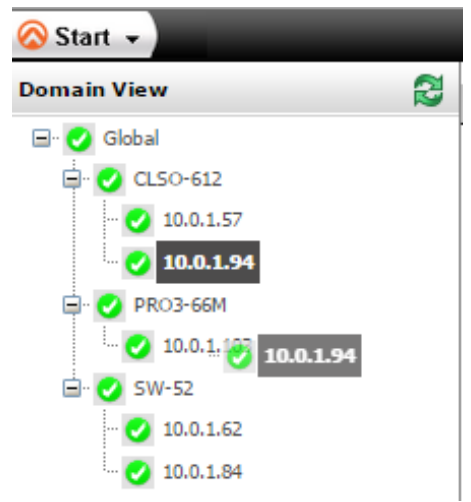

Note: Once a site is created, devices can be dragged and dropped into a site.

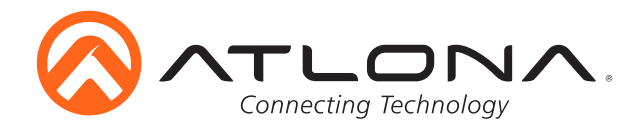

#### **Map View**

Map view allows the devices to be placed within a representation of the site they are in, for better visualization of each worksite

Map view can be changed from the global and the site drop down menus

| 🔗 AMS 🗙 📉                                                                                                    | the law lines has           | <b>Box   Simple Online</b> | 🔉 Products < — WordPi 🗙 🐼 Atloi |
|----------------------------------------------------------------------------------------------------|-----------------------------|----------------------------|---------------------------------|
| ← → C 🗋 192.168.11.124:8                                                                                                    | :080                        | ¥ 2 C A 192.168.1          | 1.124:8080                      |
| 🐼 Start 👻                                                                                                    |                             | 🔢 Apps 🔗 Atlona Technol    | 🔗 4K HDMI Over 🜀 Google         |
| Domain View                                                                                                    | Device Details     Map View | 🐼 Start 👻                  |                                 |
| Add Device                                                                                                    | 💊 🖻 📑 🕞 🚳 🔯                 | Domain View                | Device Details Map View         |
| 🕂 🕐 💑 Site                                                                                                    | \$                          | ⊟- 🥑 Global                |                                 |
| 🕂 😋 👔 Map View                                                                                                    |                             | 🗈 🔮 oth 📠 Add Device       | \$                              |
| SW-52                                                                                                    |                             | 🖹 🕗 Pea 💑 Site             | \$                              |
| O UHD-5W-52 - 192.168.11.192     O UHD-5W-52 - 192.168.11.194     O UHD-5W-52 - 192.168.11.194     O UHD-5W-52 - 192.168.11.195     O UHD-5W-52 - 192.168.11.196     Br Ø SW-52ED |                             | Map View                   | UHD-PR03-66                     |

**Note:** The settings selected for global and site are separate. **e.g.** An office building is selected for global and a conference room for site

Once selected, a pop up will appear

• Two options are available: Remote and Local

| 👔 Change Map View 🛛 🕅                                                                                                    | Change Map View                                                                                                    | X |
|----------------------------------------------------------------------------------------------------|----------------------------------------------------------------------------------------------------|---|
| Select Logical view from  Remote Local Name Boardroom_Layout Reset NEs I Campus default default default_orange Global_building McCarter_Layout Reset NEs I Carter_Layout Reset NEs I Carter_Layout Reset NEs I Carter_Layout Carter_Layout Carte | Select Logical view from  Remote  Local Upload View Choose File No file chosen The supported file formats are .gif, .jpg, .jpeg and .png Reset NEs Location Help Cancel |   |

- Remote allows an image already added or default to the AMS software to be selected
- Local allows an image off the network computer to be selected

- Click 'Choose File' and search the local computer for .gif, .jpg, .jpeg, or .png files

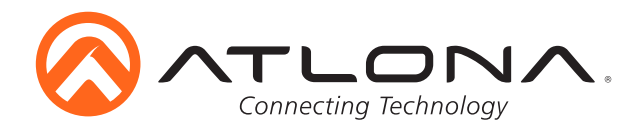

# **Device Control**

Each device can be configured or controlled through a webGUI interface

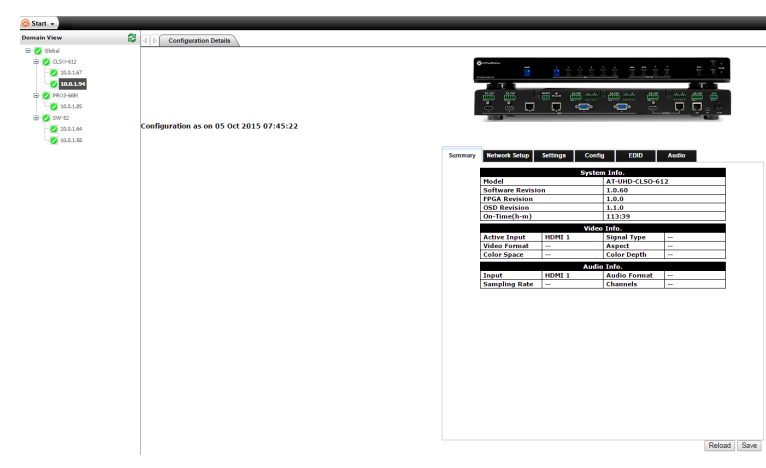

Each GUI interface has the ability to control, configure, or see status of the individual device.

**Note:** If the device log in information is changed the device log in information must be edited within device settings The webGUI can be viewed by clicking on a device within the global drop down or map view

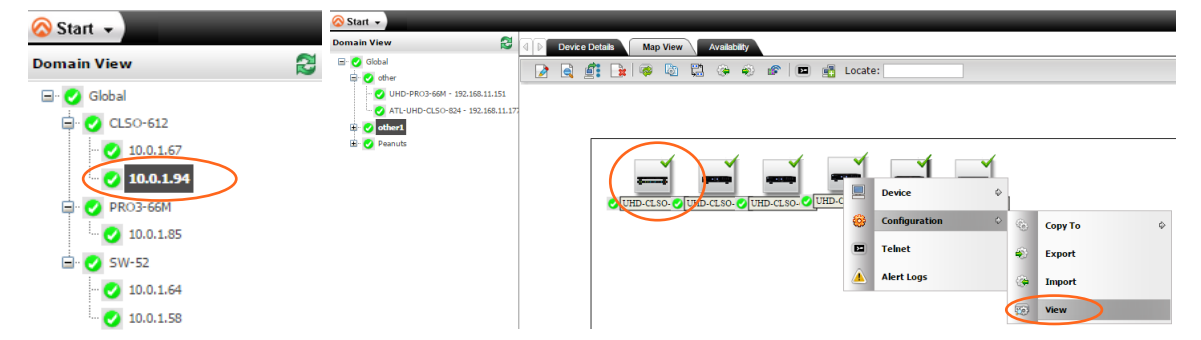

Within map view, there are two ways to view the webGUI device control screen. Double click (left click) on any product or right click on a device, hover over 'Configuration' and select 'View'.

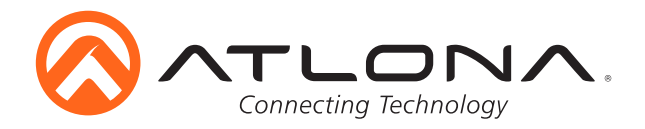

# **Copy Configuration**

Each product has specific settings that can be duplicated to the same type of product

- e.g. If there are multiple CLSO-612s within a system. The settings can be set on one device and applied to the rest of the CLSO-612s
- Right click one of the products' IP address from the global list, device details, or map view
- Hover over 'Configuration', then 'Copy To', and select 'Device IP' or 'MAC Address'

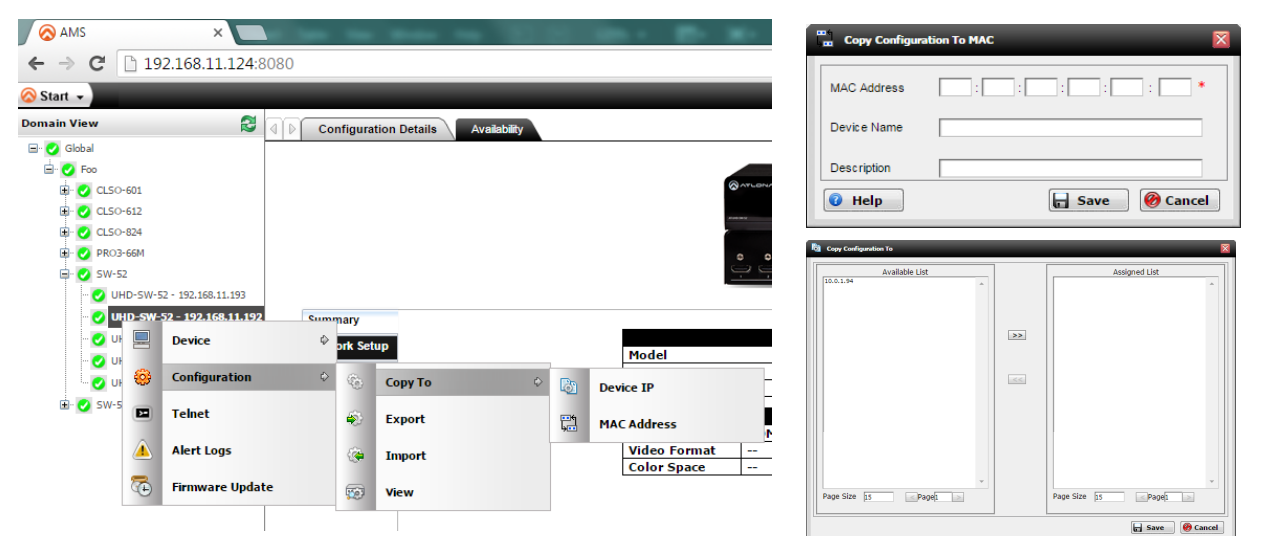

For 'MAC Address', simply type in the device information and click save. This will copy the current configuration over to the selected device.

For 'Device IP' a pop up will appear to allow the selection of multiple devices (if needed)

- Select the IPs to configure and press the >>> button
- Once the devices appear in the right box of the copy config to window, press save

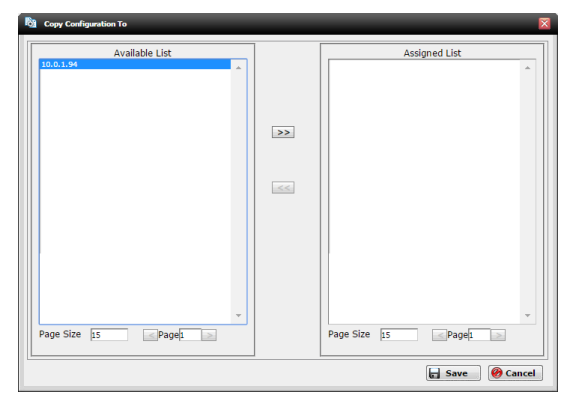

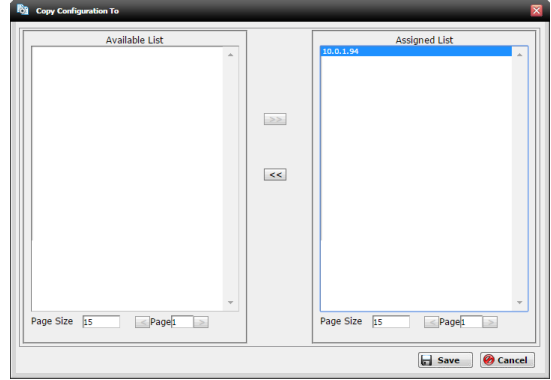

The process will run, showing a new window with a progress wheel Once complete, a success message will appear. Press OK to confirm

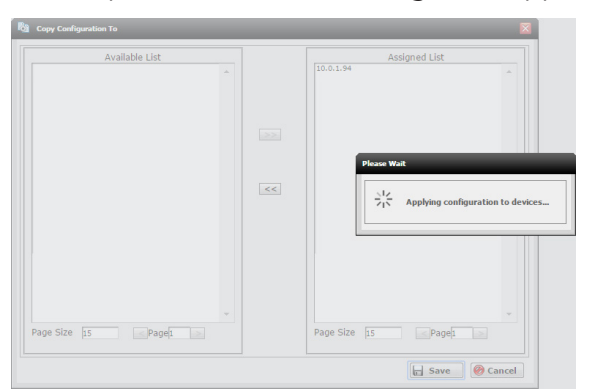

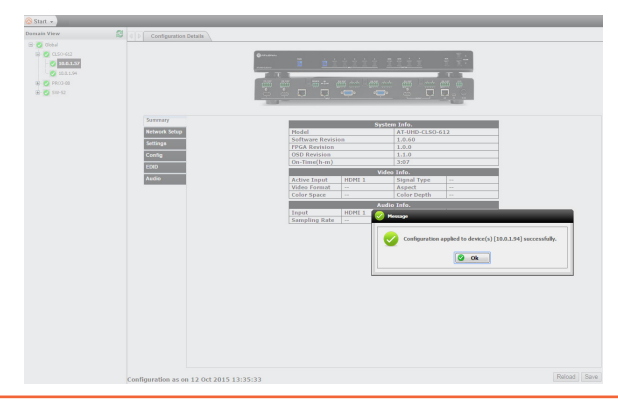

# atlona.com

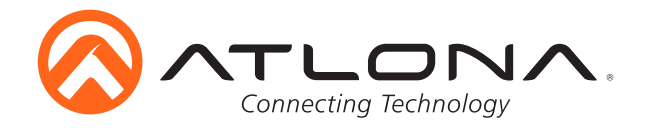

## **Device Default Settings**

To set defaults for any new devices, click on the 'Start' menu, hover over 'Configuration', then 'Device', and select 'Default Settings'

| Add Device      | ¢  | 8  | 4 Devke D | otalis M | ap View | Availability    | Pending D |
|-----------------|----|----|-----------|----------|---------|-----------------|-----------|
| 💑 Site          | ¢  |    |           | : 🕞 🖗    |         | <b>C</b> 0 0    | s   🗉     |
| 🞯 Configuration | ¢  | 20 | User      | ¢        |         |                 |           |
| 2 👔 Firmware    | ۰  |    | Device    | ¢        | £0      | Default Setting | 35        |
| Alert Logs      | ٥  | £  | AMS       | Φ        |         | Resync          |           |
| 🔰 🕜 Help        | ¢. |    |           |          | _       |                 |           |

- To make set up easier, the ability to create default settings for like devices is available
- Select a device from the left box

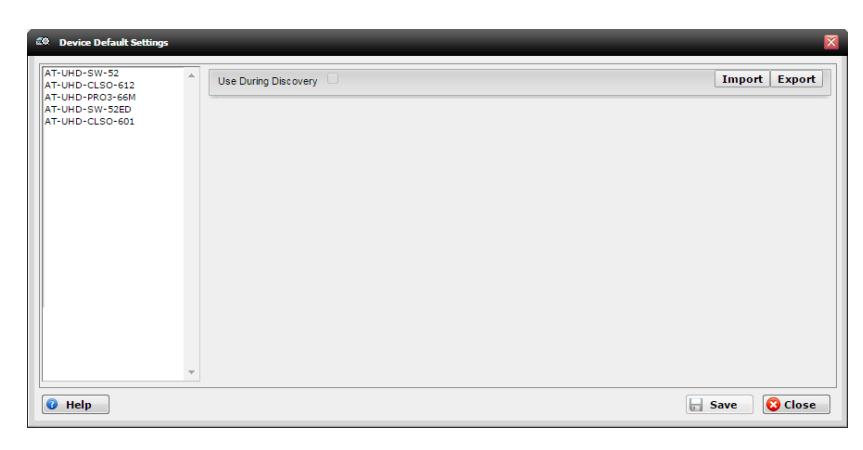

- Select 'Use During Discovery'. This ensures the product configuration is used when any new device of the same type is added
- Set the default settings for the selected type of device (e.g. UHD-SW-52)
- I/O settings, EDID, and many other device settings can be set for Atlona devices.

| Device Default Settings                                                                                                    | _                                                                                         | _                                                                                                    | _                             | _                                                                                             | _           | ×      |
|----------------------------------------------------------------------------------------------------|-------------------------------------------------------------------------------------------|----------------------------------------------------------------------------------------------------|-------------------------------|-----------------------------------------------------------------------------------------------|-------------|--------|
| R2*         Device Default Settings           AT-UHD-SW-52         AT-UHD-SR0-612           AT-UHD-R03-66M         AT-UHD-SW-52ED           AT-UHD-CLSO-601         AT-UHD-SR0-66M | Use During Discovery 🗹<br>Summary<br>Network Setup<br>Settings<br>Config<br>EDID<br>Audio | Model<br>Software Revision<br>OPS Revision<br>On-Time(h-m)<br>Active Input<br>Video Format<br>Color Space<br>Input<br>Sampling Rate | Syster<br>n<br>Video<br>Audic | n Info.<br>Info.<br>Signal Type<br>Aspect<br>Color Depth<br>Info.<br>Audio Format<br>Channels | (@Import) ( | Export |
| • Help                                                                                                    |                                                                                           |                                                                                                    |                               |                                                                                               | E Save      | Close  |

Note: Static IPs (Network Setup) cannot be set through this configuration

**Note:** If the device log in information is changed, the log in information for the device must be updated within device settings

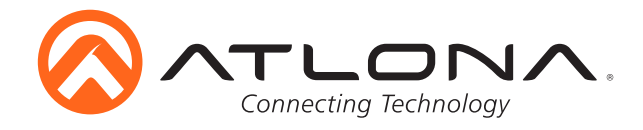

#### Firmware

After initial device discovery, anytime a user logs in to AMS it will automatically check for firmware updates on devices and AMS.

To manually check a device for firmware upgrades:

• Click the 'Start' menu, hover over 'Firmware', then select 'Check For Updates'

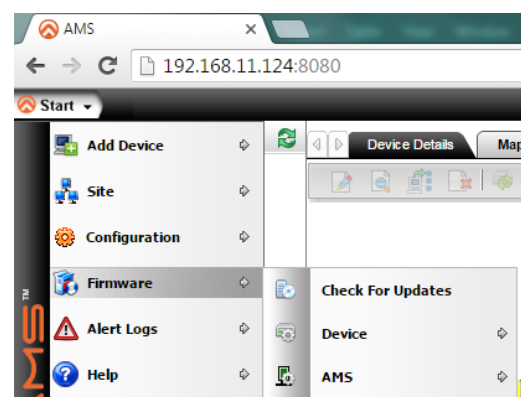

| Model Number   | AMS Version | Latest Version | Details            | Firmware URL |    |
|----------------|-------------|----------------|--------------------|--------------|----|
| AT-UHD-PRO3-66 | No devices  | 1.5.74         | None.              | Download     | ^  |
| AT-UHD-SW-52   | 1.3.1       | 1.3.1          | None.              | Up to date   |    |
| AT-UHD-SW-52ED | 1.0.00      | 1.1.0          | Partial CEC, impro | Download     |    |
|                |             |                |                    |              |    |
|                |             |                |                    |              |    |
|                |             |                |                    |              |    |
|                |             |                |                    |              |    |
|                |             |                |                    |              |    |
|                |             |                |                    |              |    |
|                |             |                |                    |              |    |
|                |             |                |                    |              |    |
|                |             |                |                    |              |    |
|                |             |                |                    |              |    |
|                |             |                |                    |              | ۰. |
| 4              |             |                |                    |              |    |

A new window will appear with a list of all connected device types. Any device requiring new firmware will have a 'Download' link under 'Firmware URL'.

• Click the 'Download' link and the firmware will automatically save to the local computer

Once a firmware is downloaded, it must be uploaded to the server.

• Click the 'Start' menu, hover over 'Firmware', then 'Device', and select 'Upload'

A new screen (Device Firmware Upload) will appear.

• Select the 'New' button 📄

6

13

Jan-04-2016

Upload O Existing

Choose File UHDS....BIN \*

Compatible Element Type AT-UHD-SW-52

| AMS             | ×          |                                                     |
|-----------------|------------|-----------------------------------------------------|
| ← → C 🗋 192.1   | 68.11.1    | <b>24</b> :8080                                     |
| 🚫 Start 👻       |            |                                                     |
| 🛃 Add Device    | ۵          | Device Details Map View Availability Pending Device |
| 💑 Site          | Φ          |                                                     |
| i Configuration | ۵          |                                                     |
| 2 🚯 Firmware    | Ø          | Check For Updates                                   |
| Alert Logs      | ¢          | 🗊 Device 🔷 🛠 Upload                                 |
| Pelp            | ۵          | 🖪 AMS 🔶 📻 Update —                                  |
| ى ن             | ogout      | € ₽ ₽<br>Ø Foo                                      |
|                 |            |                                                     |
|                 |            |                                                     |
|                 |            | ☆ =                                                 |
|                 | <b>V</b> 0 | Search: Welcome admin 🚪 😗 Logout 🥹                  |

| AMS        | × (& +/                | JOHD HDML SWITCHERW X   | and a set of the set |                  |                                  |                      |                              |
|------------|------------------------|-------------------------|----------------------|------------------|----------------------------------|----------------------|------------------------------|
| ← ⇒ C      | 192.168.11.124:80      | 80                      |                      |                  |                                  |                      | ☆ ≡                          |
| 🔉 Start 👻  |                        |                         |                      |                  | 🥊 14 🌌 0 😑 0 🕕 0 💙 0             | Search:              | 🔍 Welcome admin 🚦 😗 Logout 🥹 |
|            | Device Firmware Upload |                         |                      |                  |                                  |                      | 💷 🕫 🔀                        |
|            | 1 🗟 🕞 🗊 🛛 🎗            |                         |                      |                  |                                  |                      | ALL 🔻 🏆 🛒                    |
| $\smile$   | Release Name           | Compatible Element Type | ~ Release Date       | Firmware Version | Checksum                         | Firmware Status      | Remarks                      |
| SW52ED-1.1 |                        | AT-UHD-SW-52ED          | Dec-29-2015          | 1.1              | 37d7712ab4d2db83de20241c854d8da5 | Active - Userdefined | *                            |
|            |                        |                         |                      |                  |                                  |                      |                              |
|            |                        |                         |                      |                  |                                  |                      |                              |
|            |                        |                         |                      |                  |                                  |                      |                              |
|            |                        |                         |                      |                  |                                  |                      |                              |
|            |                        |                         |                      |                  |                                  |                      |                              |

.

1

🔒 Save 🛛 🥝 Cancel

\* \*

•

Fill in the information for the firmware update and set a date for when the update will occur.

- Select 'Choose File' and select the previously downloaded firmware from the local computer.
- Press 'Save'

The firmware will appear within the 'Device Firmware Upload' window.

Release Name

Release Date

File Name Remarks

Help

Firmware Version

Upload/Use existing

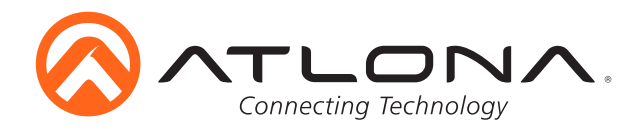

#### **Device Update**

• Select 'Update' within the start menu or right click on the 'Firmware Update' in the device menu

| AMS          | ×       |               | -                 | -       | 10 M MR - 1                 | 🚊 🕢 Peanuts         |              |                 |   |
|--------------|---------|---------------|-------------------|---------|-----------------------------|---------------------|--------------|-----------------|---|
| ← → C 🗋 192. | 168.11. | <b>124</b> :8 | 080               |         |                             | - 🕗 UHD-SW-52 - 192 | .168.11      | .194            |   |
| 🚫 Start 👻    | -       |               |                   | _       |                             | UHD-SW-52 - 19      | 2.168.       | 11.193          |   |
| Add Device   | Φ       | 2             | Device Details M  | ap View | Availability Pending Device |                     |              | Device          | Φ |
| Site         | Φ       |               |                   | , rol i |                             | 🥑 UHD-SW-52 - 19    | -            |                 |   |
| Onfiguration | ¢       |               |                   | _       |                             | 🥑 UHD-SW-52 - 19    | <del>.</del> | Configuration   | ₽ |
| Firmware     | ¢       | D             | Check For Updates |         |                             |                     |              | Telnet          |   |
| Alert Logs   | Φ       |               | Device $\diamond$ | 2       | Upload                      |                     |              |                 |   |
| Help         | Φ       | B             | AMS 💠             |         | Update                      |                     | <u>^</u>     | Alert Logs      |   |
|              | Logout  |               |                   |         |                             |                     | <b></b>      | Firmware Update |   |

• Fill out the upgrade windows and select the date and time when the upgrade will occur. **Note:** Select 'Run Now' and press 'Save' to have the update go through immediately **Note:** When the update occurs, the product will power cycle. If the IP is set the DHCP on, it may receive a new IP and device discovery will need to be run again.

| Firmware Update - New                                                                                                    | Firmware Upgrade - New                                                         |
|----------------------------------------------------------------------------------------------------|--------------------------------------------------------------------------------|
| Firmware Update Details                                                                                                    | Eirmware Unorade Details                                                       |
| Schedule Name 123 *                                                                                                    |                                                                                |
| Firmware Rélease 1 *                                                                                                    | Are you sure you want to schedule software upgrade for the selected device(s)? |
| Run Now                                                                                                    | 🖉 Ok 🞯 Cancel                                                                  |
| Schedule Time 01/04/2016 09:26:19:980                                                                                                    |                                                                                |
| Proceed On Backup Failure                                                                                                    | Proceed On Backup Failure                                                      |
| Image: Weight of the second second | Help     Save     O     Cancel                                                 |
| (i) Message                                                                                                    | e scheduled successfully.                                                      |

🕑 Ok

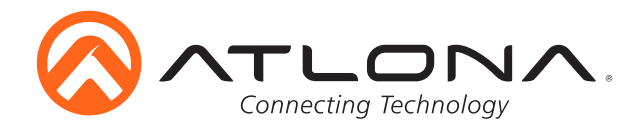

### AMS Update

When the firmware check was done, it should have displayed a 'Download' link under the 'Firmware URL' section for AMS. Once that is selected and the file is downloaded to the local computer, the service pack is ready to be installed.

Select 'Update' in the 'Start' menu.

Choose File No file chosen

1Install 🔞 Close

Only \*.zip files are supported

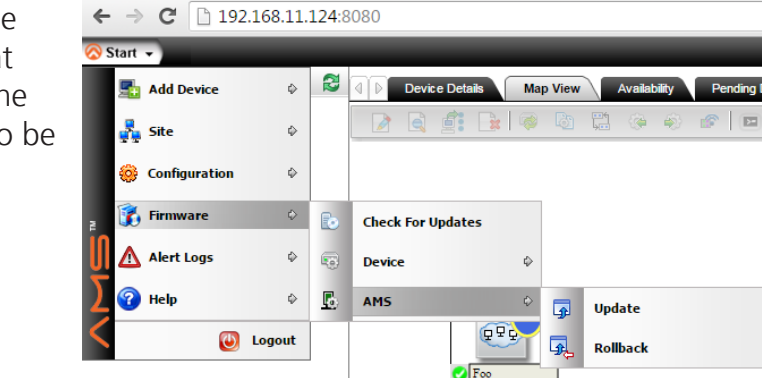

- Use the 'Choose File' button to browse the local computer and select the AMS service pack
- Once the file is selected, click install
- **Note:** If a service pack has unforeseen/undesired features/issues, use the 'Rollback' function within the 'Start' menu to select a previous version of AMS

# **User Configuration**

Service Pack Installer

Choose the Service Pack-

File :

🕜 Help

The AMS allows for user to be added, passwords to be changed, user usage logs to be seen, and preferences to be set.

🚫 AMS

| 🚫 AMS           | ×      |          | the second second | -                        | • 10 H         | - 44         |
|-----------------|--------|----------|-------------------|--------------------------|----------------|--------------|
| ← → C 🗋 192.1   | 68.11. | 124:8    | 3080              |                          |                |              |
| 🚫 Start 👻       |        |          |                   |                          | _              |              |
| 🛃 Add Device    | ⊳      | 2        | Device Details    | Map Viev                 | v Availability | Pending Devi |
| 💑 Site          | ¢      |          |                   | 🚡 🛛 🧔                    | II 🖗 🏟         |              |
| G Configuration | ¢      | 20       | User              | ۵ 🙎                      | Management     |              |
| Firmware        | ¢      |          | Device            | ÷ 🕰                      | Password       |              |
| Alert Logs      | ₽      | <u>.</u> | AMS               | ۵                        | Logs           |              |
| Help            | ¢      |          |                   |                          | Preferences    | _            |
| S 🕘 ı           | .ogout |          | ✓ F               | <b>₽</b> ₽ <b>₽</b><br>∞ |                |              |

#### **User Management**

• Use the 'Start' menu to select 'Management'. This will open a new screen.

| AMS ×               | 🐼 4K/UHD HDMI Switcher 🗤 🗙 | a second of the second second |             | COLUMN TWO IS NOT  |                          |                              | lanera — D X   |
|---------------------|----------------------------|-------------------------------|-------------|--------------------|--------------------------|------------------------------|----------------|
| ← → C 🗋 192.168.11. | 124:8080                   |                               |             |                    |                          |                              | ☆ =            |
| 🔗 Start 👻           | _                          |                               | _           | 🚺 14 💋 0 😑 0 🚯 0 🏈 | 0 Search:                | C Welcome admin              | 🔒 🕜 🛛 Logout 😈 |
| 👻 🔒 User Management |                            |                               |             |                    |                          |                              |                |
|                     | 🌡 💩 🛛 😂 🖿 🗮                |                               |             |                    | F                        | ilter By: User Name 🔻 equals | •              |
| . User Name         | Assigned Group(s)          | Description                   | User Status | E-Mail Address     | Updated Time             | Account                      | Expiry         |
| admin               | Administrators             | Administrative User           | Active      |                    | Dec-29-2015 10:54:21:042 | N/A                          | A              |
|                     |                            |                               |             |                    |                          |                              |                |
| • Select th         | ne 'New' bu                | utton 🗋                       |             |                    |                          |                              |                |

atlona.com

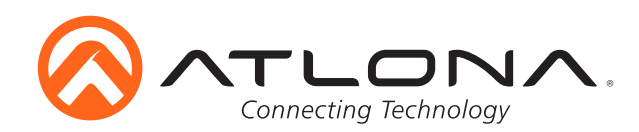

| User Name                                                                        |            | *         |
|----------------------------------------------------------------------------------|------------|-----------|
| Password                                                                         |            | *         |
| Confirm Password                                                                 |            | *         |
| Idle Timeout                                                                     | 15         | Minute(s) |
| Maximum Password Age                                                             |            | Day(s)    |
| Maximum Account Age                                                              |            | Day(s)    |
| Description                                                                      |            |           |
| Status                                                                           | Active     | •         |
| Supervisor                                                                       | None       | Ŧ         |
| Onerstein                                                                        |            |           |
| Operators<br>Administrators                                                      | *<br>*     | ÷         |
| Operators<br>Administrators<br>Personal Information                              | ~<br>~     | *         |
| Operators<br>Administrators<br>Personal Information<br>Pager                     | * >><br><< | *<br>*    |
| Operators<br>Administrators<br>Personal Information<br>Pager<br>E-Mail           | × ×        | ×         |
| Operators<br>Administrators<br>Personal Information<br>Pager<br>E-Mail<br>Mobile | × × ×      | ×         |

• Fill in the user information for any new user. Ensure that every \* required field is filled out

Note: If no user email or mail server (page 22) is set, a user will not be able to reset a lost password without the assistance of the admin userNote: If the admin password is lost and the mail server (page 22) is not set, the server must be reinstalled to set admin password back to default

← → C 🗋 192.168.11.124:8080

Φ

۵

🕖 Logout

🕹 User

Device

AMS

# User Password

To reset the password of the current user:

- Select 'Password' from within the 'Start' menu
- Fill out the new information and press 'Apply'

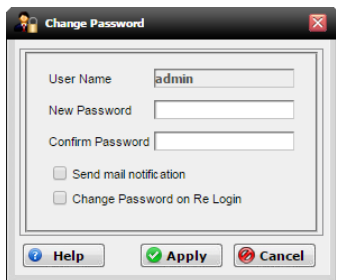

# Logs & Preferences

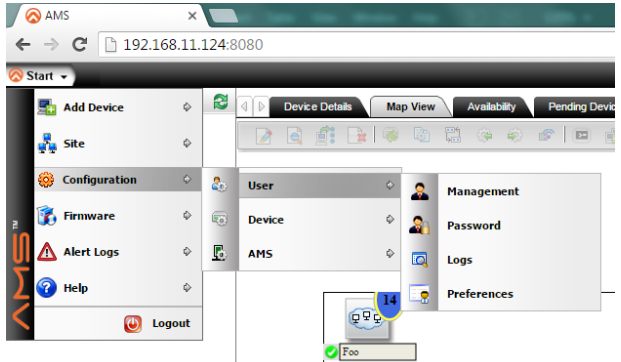

To view logs for user activity:

🚫 AMS

🚫 Start 👻

🚮 Add Device

👔 Firmware

\Lambda Alert Logs

💑 Site

🧼 c

- Select 'Logs' from within the 'Start' menu
- To set user preferences (such as home screen):
- Select 'Preferences' from within the 'Start' menu

Device Details

Management

Password

Preferences

۰ 🤰

070

C Logs

•

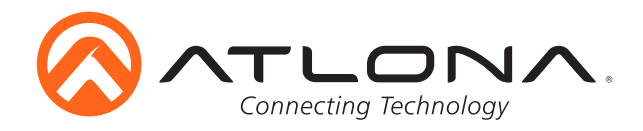

# **AMS Configuration**

AMS protocols, mail server, and back up & restore settings can be set in the 'Start' menu

| 🖉 🐼 AMS       | ×                           |          | the second second | -              | - 10.8           |            |
|---------------|-----------------------------|----------|-------------------|----------------|------------------|------------|
| ← → C 🗋 192.1 | ← → C □ 192.168.11.124:8080 |          |                   |                |                  |            |
| Start 🚽       |                             |          | _                 | _              | _                |            |
| 🛃 Add Device  | Φ                           | 2        | Device Details    | Map V          | iew Availability | Pending De |
| 💑 Site        | ¢                           |          |                   | <b>}</b>   🤿 [ | ) 🛱 🌾 🤅          | 8          |
| Onfiguration  | ¢                           | 20       | User              | Φ              |                  |            |
| Firmware      | ¢                           |          | Device            | Φ              |                  |            |
| Alert Logs    | Φ                           | <u>.</u> | AM5               | ۵              | Protocol Set     | tings      |
| Help          | Φ                           |          |                   | 14             | Mail Server      |            |
| Cogout        |                             |          | <b>⊘</b> F        | × 1            | 💈 Backup & Re    | store      |

# **Protocol Settings**

| default Name default * |
|------------------------|
| Username root *        |
| Password *             |
| Confirm Password *     |
| Port 23 *              |
| Timeout 10000 ms *     |
| No. of Retries 1 *     |
|                        |
|                        |
| Close                  |

• Select 'Protocol Settings' from the 'Start' menu

Create username and login information for device control

- e.g. If log in for a device is username: Peanut and password: Butter!, then these must be added for log in to access the device webGUI
- **Note:** Atlona devices have the default username: root and password: Atlona. AMS has these user settings by default, which cannot be removed.

## **Mail Server**

For password recovery only:

- Select 'Mail Server' from within the 'Start' menu
- Fill out the information with the current email configuration.
- **Note:** This information will be provided by the admin's current email provider
- **Note:** If being used by multiple users it is bets to have an admin create an email address for AMS
  - **e.g.** AMS@companyname.com This will display to any user that resets their password

# Wail Server Primary SMTP Host Name Secondary SMTP Host Name SMTP Port 25 SMTP User SMTP Password Confirm SMTP Password Sender Name Sender Name Sender Mail ID Image: Help Image: Save Image: Cancel

#### Backup & Restore

• Select 'Backup & Restore' from the 'Start' menu. A new window will open

| AMS × 🐼 4K/UHD HDMI Swit    | tcher w X          |             |             | ALC: NO. OF A   | Tamara 🔲 🖬 🕰                 |
|-----------------------------|--------------------|-------------|-------------|-----------------|------------------------------|
| ← → C 🗋 192.168.11.124:8080 |                    |             |             |                 | ¶☆ ≡                         |
| Start -                     |                    |             | 🦺 o 🌽 o 😑 o | 🕕 0 🌏 0 Search: | 🔍 Welcome admin 🚦 🛛 Logout ⊍ |
| Database Backup and Restore |                    |             |             |                 | - ® 🔀                        |
|                             |                    |             |             |                 | ALL V T                      |
| Filename                    | File Relative Path | File Server | Туре        | ~ Time          | Status                       |
|                             |                    |             |             |                 | <b>^</b>                     |
|                             |                    |             |             |                 |                              |
|                             |                    |             |             |                 |                              |
|                             | _                  |             |             |                 |                              |

Select the 'New' button

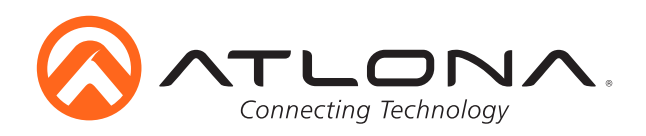

| 📑 User Triggered Database Backup 🛛 🔀 |          |             |         |                          |  |
|--------------------------------------|----------|-------------|---------|--------------------------|--|
|                                      | *        |             | Peanuts | Backup Files Prefix Name |  |
| el                                   | 🙆 Cancel | Save        |         | 🔞 Help                   |  |
|                                      | 🙆 Canc   | <b>Save</b> |         | 🕡 Help                   |  |

Each back up can be individually named to help remember the settings that backup had

• Type in the backup's name and press 'Save'

| ? Confi | Confirm                                                                                          |  |  |  |  |  |
|---------|--------------------------------------------------------------------------------------------------|--|--|--|--|--|
| 2       | Database backup may take several minutes to complete.<br>Do you wish to continue?<br>Ok @ Cancel |  |  |  |  |  |

Once the backup is created, it can be used to rollback configurations

| 😫 Scheduled Data       | base Backup              |                                      | ×          |  |  |  |  |
|------------------------|--------------------------|--------------------------------------|------------|--|--|--|--|
| File Details           |                          |                                      |            |  |  |  |  |
| Backup Files Pr        | efix Name                | Database_Backup                      | *          |  |  |  |  |
| Scheduler De           | tails                    |                                      |            |  |  |  |  |
| Recurrence             | e                        | Due every 1 Hour(s) effective 12/31/ | 2015 12:   |  |  |  |  |
| Last Exec              | ution Time               | N/A                                  |            |  |  |  |  |
| Next Exe               | ution Time               | N/A                                  |            |  |  |  |  |
| Purge bac              | kup files retaining last | 10 backups                           | 10 backups |  |  |  |  |
| Last Exec              | ution Time               | N/A                                  |            |  |  |  |  |
| Next Exe               | ution Time               | N/A                                  |            |  |  |  |  |
| 🕡 Help 👘 Save 🤗 Cancel |                          |                                      |            |  |  |  |  |
| 😫 Scheduled Data       | ibase Backup             |                                      | ×          |  |  |  |  |
| -File Detai            | Recurrence Details       |                                      |            |  |  |  |  |
| Backup File            |                          |                                      |            |  |  |  |  |
|                        | Recurrence               | Type Hour V                          |            |  |  |  |  |
| Scheduler              | Every II                 | Hour(s)                              |            |  |  |  |  |
| Recur                  | -                        |                                      |            |  |  |  |  |
| Last E                 | Recurrence               | End                                  |            |  |  |  |  |
| Next                   | Eore                     |                                      |            |  |  |  |  |
|                        | C Fod                    | after 0 Occurrence(s)                |            |  |  |  |  |
| - Fuige                | Run                      | until 01/01/2016 06:37:45:350        |            |  |  |  |  |
| Last                   |                          | Reschedule 🛛 🕅 Clos                  | se         |  |  |  |  |
| Next                   |                          | Concession and Constant              |            |  |  |  |  |
|                        |                          |                                      |            |  |  |  |  |
|                        |                          |                                      |            |  |  |  |  |

Backups can be scheduled for future dates as well, to ensure current settings are available if any unwanted changes or errors appear within AMS.

**Note:** Recurrence has multiple settings, click the '...' button to create the times and duration for scheduled backups

• Press save once the backup schedule has been set up to the user's preferences.

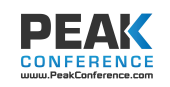